| Nom     | Prénom | Distribution | Version |
|---------|--------|--------------|---------|
| Divaret | Nathan | Debian 8.5   | 1.0     |

# **INSTALLATION LINUX DEBIAN**

## **SOMMAIRE**

#### Contenu

| 1) | Objectif               | 2 |
|----|------------------------|---|
| 2) | Prérequis              | 2 |
| 3) | Définition             | 2 |
| 4) | Installation de Debian | 2 |

| Nom     | Prénom | Distribution | Version |
|---------|--------|--------------|---------|
| Divaret | Nathan | Debian 8.5   | 1.0     |

### 1) **Objectif**

Dans cette procédure, nous allons voir comment installer sur une machine la distribution Linux Debian version 8.5

#### 2) Prérequis

Pour réaliser cette procédure, nous avons besoin des éléments suivants :

→ D'une machine debian 8.5

#### 3) **Définition**

**Debian Jessie** est une distribution de **GNU/Linux** de logiciels libres et la dernière version de **Debian**. Celle-ci a été développé et mise à jour pour installer différents services et application en lignes de commandes.

#### 4) Installation de Debian

Nous démarrons la machine et sélectionnons « **Install** » pour commencer l'installation :

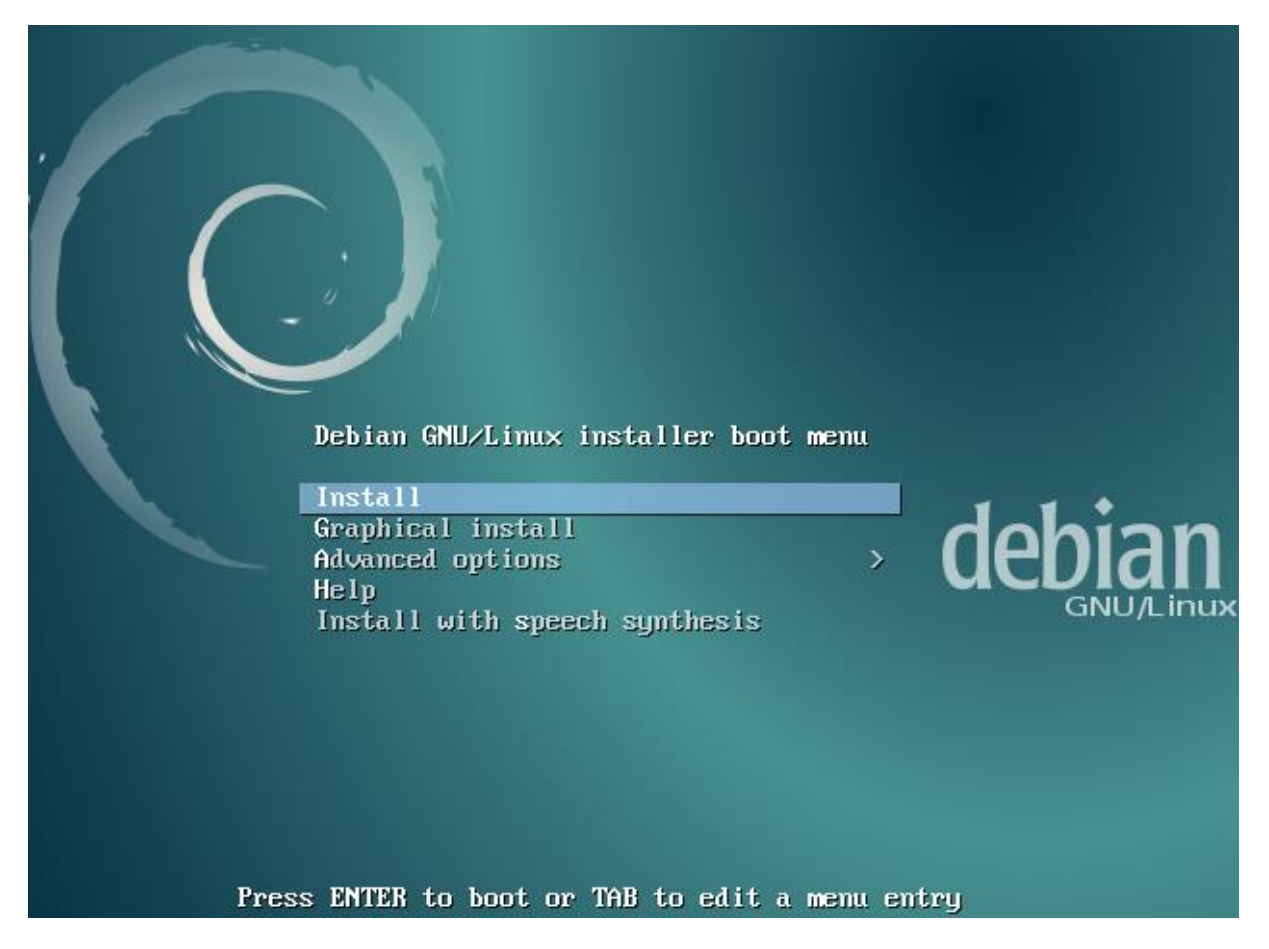

| Nom     | Prénom | Distribution | Version |
|---------|--------|--------------|---------|
| Divaret | Nathan | Debian 8.5   | 1.0     |

Ensuite, nous sélectionnons la langue souhaitée :

|                                                                                                    |                                                                                                    | _ |                                                                                                    |
|----------------------------------------------------------------------------------------------------|----------------------------------------------------------------------------------------------------|---|----------------------------------------------------------------------------------------------------|
| Language:                                                                                                |                                                                                                    |   |                                                                                                    |
| Language:<br>(<br>(<br>)<br>(<br>)<br>(<br>)<br>(<br>)<br>(<br>)<br>(<br>)<br>(<br>)<br>(<br>)<br>(<br>) | C<br>Albanian<br>Arabic<br>Asturian<br>Basque<br>Belarusian<br>Bulgarian<br>Catalan<br>Chinese (Simplified)<br>Chinese (Traditional)<br>Croatian<br>Czech<br>Danish<br>Dutch<br>English<br>Esperanto |   | No localization<br>Shqip<br>Asturianu<br>Euskara<br>Беларуская<br>Bosanski<br>Български<br>Català<br>中文(简体)<br>中文(繁體)<br>Hrvatski<br>Čeština<br>Dansk<br>Nederlands<br>English<br>Esperanto |
| E                                                                                                    | Estonian<br>Firrich                                                                                                    | - | Eesti                                                                                                    |
|                                                                                                    | Finnish                                                                                                    | - | SUOM1                                                                                                    |
|                                                                                                    | French                                                                                                    | - | Français                                                                                                    |
| (                                                                                                    | Galician                                                                                                    | - | Galego                                                                                                    |
| (                                                                                                    | German                                                                                                    | - | Deutsch                                                                                                    |
| (                                                                                                    | Greek                                                                                                    | - | Ελληνικά                                                                                                    |

Nous laissons par défaut la langue pour la situation géographique :

Le pays choisi permet de définir le fuseau horaire et de déterminer les paramètres régionaux du système (« locale »). C'est le plus souvent le pays où vous vivez.

La courte liste affichée dépend de la langue précédemment choisie. Choisissez « Autre » si votre pays n'est pas affiché.

Pays (territoire ou région) :

| Belgique   |
|------------|
| Canada     |
| France     |
| Luxembourg |
| Suisse     |
| Autre      |
|            |

| Nom     | Prénom | Distribution | Version |
|---------|--------|--------------|---------|
| Divaret | Nathan | Debian 8.5   | 1.0     |

- Nous laissons par défaut la langue pour le clavier :

Disposition de clavier à utiliser : Asturien Bangladesh Bélarusse Bengali Belge Bosniaque Brésilien Britannique Bulgare Bulgare (phonétique) Birman Canadien français Canadien multilingue Catalan Chinois Croate Tchèque Danois Néerlandais Dvonak Dzongkha Espéranto Estonien Éthiopien Finnois <u>Français</u>

Nous saisissons un nom de machine :

| [!]Configurer le réseau |

Veuillez indiquer le nom de ce système.

Le nom de machine est un mot unique qui identifie le système sur le réseau. Si vous ne connaissez pas ce nom, demandez-le à votre administrateur réseau. Si vous installez votre propre réseau, vous pouvez mettre ce que vous voulez.

Nom de machine :

debian

Nous ne saisissons rien pour le domaine et continuons :

🕂 [!] Configurer le réseau ⊢

Le domaine est la partie de l'adresse Internet qui est à la droite du nom de machine. Il se termine souvent par .com, .net, .edu, ou .org. Si vous paramétrez votre propre réseau, vous pouvez mettre ce que vous voulez mais assurez-vous d'employer le même nom sur toutes les machines.

Domaine :

<Revenir en arrière>

<Continuer>

Nous saisissons un mot de passe pour le compte du super utilisateur « root » :

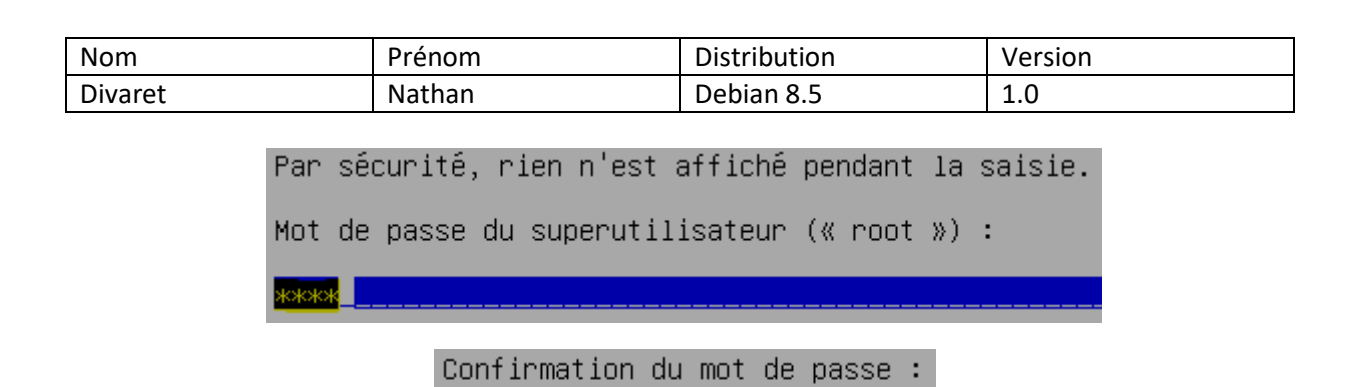

Nous sélectionnons l'option « Assisté – utiliser un disque entier » :

Méthode de partitionnement : <mark>Assisté – utiliser un disque entier</mark> Assisté – utiliser tout un disque avec LVM Assisté – utiliser tout un disque avec LVM chiffré Manuel

Nous sélectionnons le disque à partitionner :

жжж

Disque à partitionner :

SCSI1 (0,0,0) (sda) – 10.7 GB ATA VBOX HARDDISK

Nous choisissons « **Partitions /home, /var et /tmp séparées** » comme schéma de partitionnement :

```
Schéma de partitionnement :
              Tout dans une seule partition (recommandé pour les débutants)
              Partition /home_séparée_
              <u>Partitions /home, /var et /tmp séparées</u>
         Partitionnement assisté
         Configurer le RAID avec gestion logicielle
         Configurer le gestionnaire de volumes logiques (LVM)
         Configurer les volumes chiffrés
         Configurer les volumes iSCSI
         SCSI1 (0,0,0) (sda) - 10.7 GB ATA VBOX HARDDISK
               n° 1 primaire
n° 5 logique
                                   3.8 GB
                                             f
                                                 ext4
                                                         1
                                  1.9 GB
                                             f
                                                 ext4
                                                          /van
               n 6 logique
n 7 logique
n 8 logique
                                658.5 MB
                                             f
                                                 swap.
                                                          swap.
                                395.3 MB
                                              f
                                                 ext4
                                                          /tmp
                                   4.0 GB
                                              f
                                                 ext4
                                                          /home
          Annuler les modifications des partitions
          <u>Terminer le partitionnement et appliquer les changements</u>
```

| Nom     | Prénom | Distribution | Version |
|---------|--------|--------------|---------|
| Divaret | Nathan | Debian 8.5   | 1.0     |

Utilisais ou non le miroir

Nous choisissons la langue pour le miroir de l'archive Debian :

| Pays | du | miroir | de | l'archive | Debian :                                                                                                    |    |
|------|----|--------|----|-----------|----------------------------------------------------------------------------------------------------|----|
|      |    |        |    |           | Allemagne<br>Argentine<br>Australie<br>Autriche<br>Bangladesh<br>Belgique<br>Brésil<br>Bulgarie<br>Bélarus<br>Canada<br>Chili<br>Chine<br>Colombie<br>Corée, République<br>Costa Rica<br>Croatie<br>Danemark<br>El Salvador<br>Espagne<br>Estonie<br>Finlande | de |
|      |    |        |    |           | France                                                                                                    |    |

Nous prenons le premier miroir pour l'archive Debian :

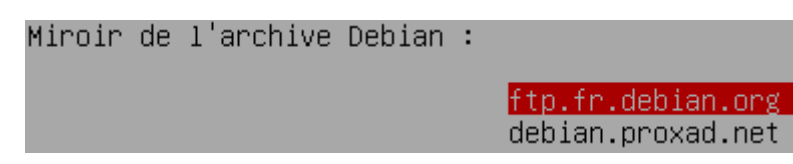

| Nom     | Prénom | Distribution | Version |
|---------|--------|--------------|---------|
| Divaret | Nathan | Debian 8.5   | 1.0     |

Ici, nous n'avons pas de mandataire http (proxy), donc, nous continuons :

Mandataire HTTP (laisser vide si aucun) :

Nous pouvons décider ou non de participer à l'étude statistique pour les paquets (Ici, nous décidons de ne pas y participer) :

```
Souhaitez–vous participer à l'étude statistique sur l'utilisation des paquets ?
<Revenir en arrière> <Oui> <Non>
```

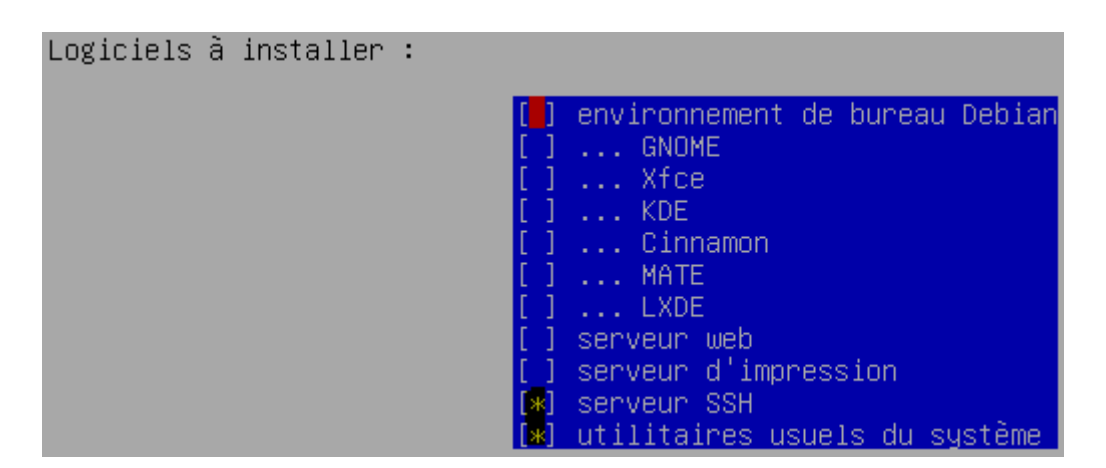

Nous acceptons l'installation du programme de démarrage GRUB sur le secteur d'amorçage pour détecter la distribution installée :

Installer le programme de démarrage GRUB sur le secteur d'amorçage ? <Revenir en arrière> <a href="https://www.com/commutation-commutation-c

Nous sélectionnons le périphérique pour y installer le programme de démarrage :

Périphérique où sera installé le programme de démarrage : 🏻

Choix manuel du périphérique /dev/sda (ata-VBOX\_HARDDISK\_VB65536f35-87852edd)

Nous terminons par la confirmation de l'installation :

Installation terminée

L'installation est terminée et vous allez pouvoir maintenant démarrer le nouveau système. Veuillez vérifier que le support d'installation (CD, disquettes) est bien retiré afin que le nouveau système puisse démarrer et éviter de relancer la procédure d'installation. <Revenir en arrière>

| Nom     | Prénom | Distribution | Version |
|---------|--------|--------------|---------|
| Divaret | Nathan | Debian 8.5   | 1.0     |

Voilà votre machine est correctement configurer est prête à l'emploie.

#### Debian GNU/Linux 8 debian tty1

debian login: <mark>root</mark> Password: Linux debian 3.16.0–4–amd64 #1 SMP Debian 3.16.43–2 (2017–04–30) x86\_64

The programs included with the Debian GNU/Linux system are free software; the exact distribution terms for each program are described in the individual files in /usr/share/doc/\*/copyright.

Debian GNU/Linux comes with ABSOLUTELY NO WARRANTY, to the extent permitted by applicable law. root@debian:~# \_